## How to Find & Download Your Safe Sport Certificate

## https://learn.usaswimming.org/

login (upper right button)

Non-member access/ parents login

Under dashboard tab, it will show the course completed. Click on that course (with a check-mark "done")

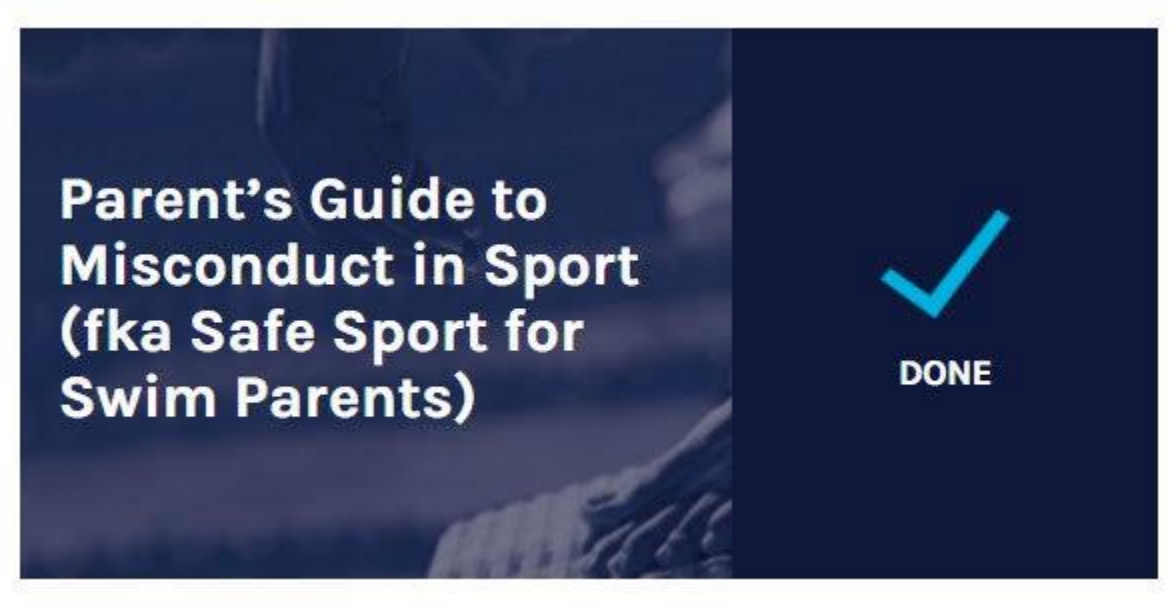

It will open the next page with "Course Completion" on the top and a course evaluation question. This is tab 2 - We do not need to do anything here.

What you need to do is go to Tab 1 (far left, light blue tab). It is the "Presentation: Guidelines" page. Scroll down, and hit the "next" button on the bottom right or page 2 on the bottom middle part. The next page will say "Finish", "Congratulations!" and a green bar "Certificate" where we can download the certificate of completion on file.

| MENU                                                      | PARENT'S GUIDE TO MISCONDUCT IN SPORT<br>Cecilia Kusuma                                                                                                    | HELP                        |
|-----------------------------------------------------------|----------------------------------------------------------------------------------------------------|-----------------------------|
|                                                           | 71                                                                                                    |                             |
| inish                                                     |                                                                                                    |                             |
| Congratulations!                                          |                                                                                                    |                             |
| You have successful<br>You can re-download<br>completion. | Ily completed this activity. You can now download and print your certificate of<br>d this certificate at any time, and the system will also maintain an electronic re | completion.<br>cord of your |
|                                                           |                                                                                                    |                             |
| You may now close                                         | this window.                                                                                                    |                             |
| You may now close                                         | this window.                                                                                                    |                             |
| You may now close                                         | this window.                                                                                                    |                             |